| How to Access Our Overdrive ebooks and audiobooks Using SORA |                                                                                                    |                                                                                                    |  |
|--------------------------------------------------------------|----------------------------------------------------------------------------------------------------|----------------------------------------------------------------------------------------------------|--|
| Quick Tips                                                   |                                                                                                    |                                                                                                    |  |
| 1                                                            | Access the Research Databases<br>through Learn71<br>Navigate to the school district teaching<br>and learning website, Learn71.ca.                                                              | LEARN71 Comox Valley Schools                                                                                                    |  |
| 2                                                            | Select the Learning Resources Centre<br>and Library Learning Commons page                                                                                                    | LRC/Library Learning<br>Commons                                                                                                    |  |
| 3                                                            | Click on <b>Research Databases</b>                                                                                                    | Destiny Library Catalog<br>Research Databases                                                                                                    |  |
| 4                                                            | Select your school from the Destiny home page.                                                                                                    | Image: State State Stat |  |
| 5                                                            | Log in using your computer login/ AMS login.                                                                                                    | <ul> <li>★ ■ ■ ● ○ ○ □ R P • a :</li> <li>Other bookmarks</li> <li>D Log In</li> <li>How do L. ?</li> <li>Basic Power Visual Copy Categories</li> </ul>                                                                                                    |  |
| 6                                                            | Select <b>Overdrive Digital -Sora</b> from the main menu                                                                                                    | Airport Elementary School<br>Research Databases Teacher Librarian - Ms. Denise Anders Overdrive Digital - Sora<br>Library Clerk - Darkes Howl<br>Passwords<br>Learn71.ca Help Sheets Learning Resource Centre English Theme Lists French Theme Lists                                                                                                    |  |
| 7                                                            | This will navigate you to the Sora<br>application at <u>soraapp.com</u> .<br>If you have been to this site before from<br>your device, type in "Comox Valley<br>Schools" into the search menu. | Sign into School District 71 Comox Valley                                                                                                    |  |

| 8  | Login using your school library login (<br>i.e., for students it is Username:<br>student number, Password: initials plus<br>last four digits of student number (or<br>personal password). | Sch Dist 71 Courtenay         Log in using your Follett account         Username         Password         Trouble logging in? Ask your media specialist or librarian.         Cancel       Submit |
|----|----------------------------------------------------------------------------------------------------|----------------------------------------------------------------------------------------------------|
| 9  | Once you log in, you will be taken to the<br>site where you can scroll down to<br>explore all the collections.                                                                            | Comes Valley School District                                                                                                    |
| 10 | Alternatives<br>You may also access Sora through this<br>link:<br><u>https://soraapp.com/library/comoxvalleyca</u><br>Or by downloading the app on your<br>device.                        |                                                                                                    |
| 11 | Students can refine their search<br>parameter by selecting their<br>language/format/availability<br><b>Preferences</b> .                                                                  | Explore<br>Comox Valley School District ~                                                                                                    |
| 12 | Students can also scroll down the screen to browse by <b>Popular Subjects</b> .                                                                                                    | Popular Subjects       711     Juvenile Literature     582     Juvenile Nonfliction       260     Young Adult Literature     220     Fantasy                                                      |
| 13 | The menu at the bottom of the screen<br>allows students to check items they<br>have borrowed on their <b>Shelf</b> or<br><b>Explore</b> new titles.                                       | Home Baptore                                                                                                    |

Check with your Teacher Librarian if you require support in using or accessing Sora.